## Part 1: 单一窗口网站及报关单打印

温馨提示:

持有报关员卡或者操作员卡的用户,注册后即可登录单一窗口进行查 询及打印等操作,单一窗口暂不接受无卡用户的此类操作。

具体如何办理卡片,请咨询当地电子口岸,举例如下:

|            | 联系电话          | 网址                    |
|------------|---------------|-----------------------|
| 电子口岸(北京总部) | 010-95198     | www.chinaport.gov.cn  |
| 深圳电子口岸     | 0755-88295198 | http://www.szcport.cn |

注: 办卡需要联系电子口岸, 持卡后再至单一窗口完成注册才能进行查询及打印等操作。 注册步骤参考 Part 2

### 单一窗口网站:

- 1. 统一版的单一窗口网址: <u>https://www.singlewindow.cn/</u>
- 2. 进入首页后,点击最右边"我要办事"模块,即可看到各地单一窗口子系统;
- 点击对应的子系统,即可看到当地单一窗口网址及客服电话,以广东为例(如下截图), 网址为: <u>http://www.singlewindow.gd.cn/</u>,客服电话为: 020-83823090,进入页面后网页 右侧也有诸如微信、在线客服等其它联系方式;

如遇当地单一窗口无法联系或需要了解更详细的信息,可向电子口岸总部咨询,热线电话 010-95198;

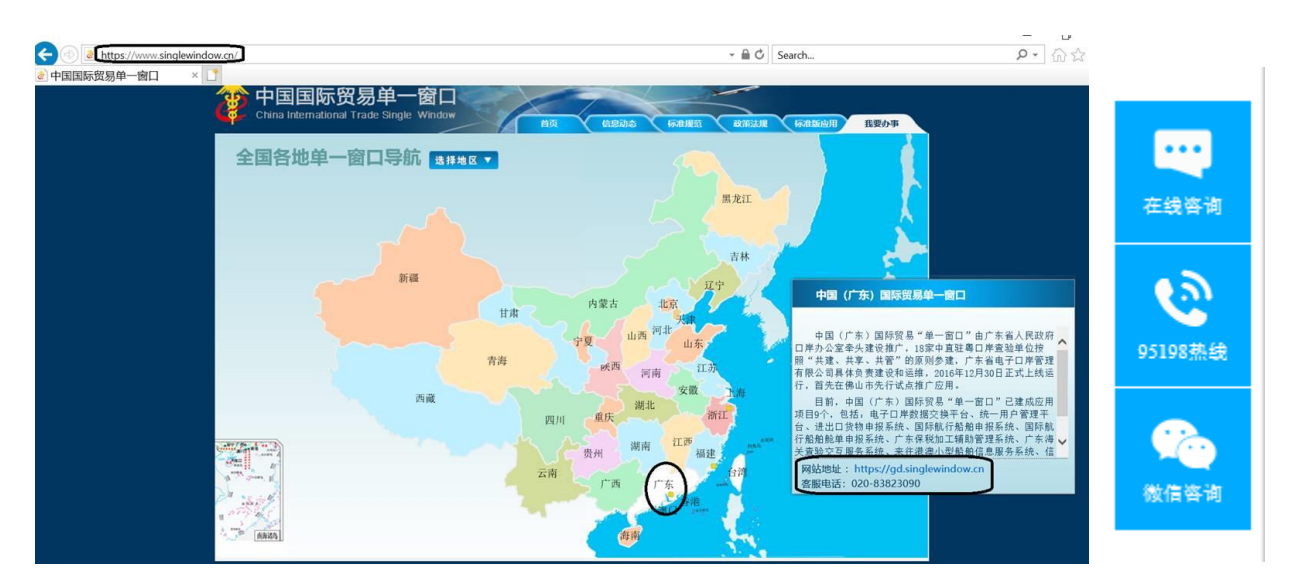

#### 其它比较常见的单一窗口版本如下所示:

| 版本   | 网址                              | 客服            |
|------|---------------------------------|---------------|
| 统一版  | https://www.singlewindow.cn/    |               |
| 广东版  | http://www.singlewindow.gd.cn/  | 020-83823090  |
| 深圳版  | http://sz.singlewindow.cn/dyck/ | 0755-83165355 |
| 电子口岸 | www.chinaport.gov.cn            | 010-95198     |

### 报关单打印:

打印报关单或者放行通知书时,是可以通过提运单号查询到报关单的,具体操作路径如下:

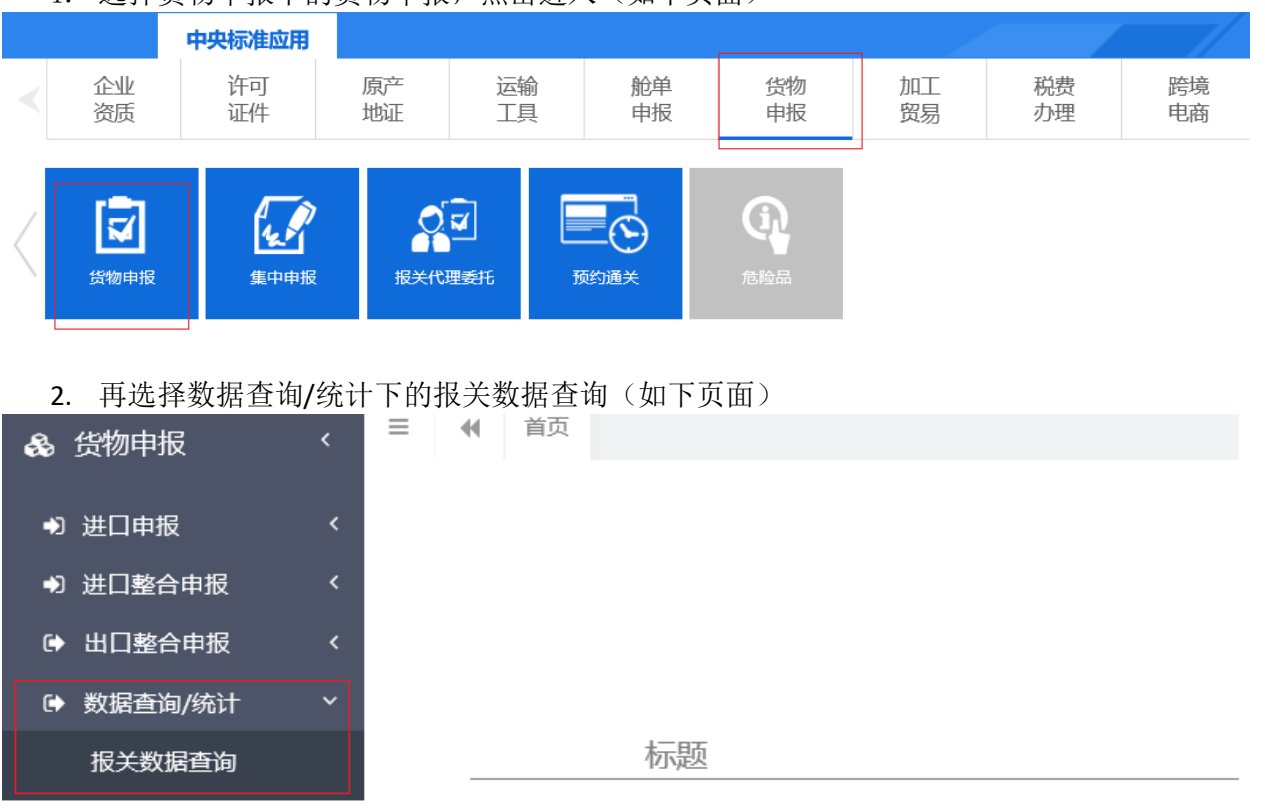

1. 选择货物申报下的货物申报,点击进入(如下页面)

- 3. 打印: 先按截图更改以下信息再搜索对应单号:
  - 进出口标志:出口;
  - 是否结关:一般选"是"(通常申报放行后第二天即出口,出口后即结关。)
  - 企业类别:根据实际情况切换为"报关收发货人"或者"消费使用/生产销售单位"
  - 对于联单,输入提运单号即可,不用加后缀"A、B..."等

| 💩 货物申报                                                                            | ¢.               | ≡ «                                           | 首页 报关数                                                       | 据查询 8                                    |                     | 更改为: 报                                                                             | 关收发货人或者消费       | 使用/生产销售单 | 泣                  |                            |                                  | ₩                                          | 关闭握          |
|-----------------------------------------------------------------------------------|------------------|-----------------------------------------------|--------------------------------------------------------------|------------------------------------------|---------------------|------------------------------------------------------------------------------------|-----------------|----------|--------------------|----------------------------|----------------------------------|--------------------------------------------|--------------|
| <ul> <li>● 进口申报</li> <li>● 进口整合申报</li> <li>● 出口整合申报</li> <li>● 数据查询/统计</li> </ul> | <<br><<br><<br>× | ☑ 报关<br>报关<br>报<br>报<br>报<br>报<br>报<br>报<br>报 | 数据查询 (麻色<br><sup>単类型</sup> 一般报关<br>关单号<br>运单号<br>作时间 2018-10 | <b>为黄色的字段无需联合时</b><br>单<br>-24 至2018-10- | <b>司查询,人工清空时向框即</b> | <ul> <li>□)</li> <li>企业类别</li> <li>第一編号</li> <li>申报地海关</li> <li>● 当天○本周</li> </ul> | た         扱     | 级查询      | 进出口:<br>境内收发<br>是否 | 标志 进口<br>货人 海关十位编辑<br>结关 否 | ➡ 需更<br>B或18位社会信<br>■ 一般:<br>后第: | 改为出口<br><sup>(用代码)</sup><br>先"是",<br>二天即结关 | ]<br>申报<br>失 |
| 版大致据查询<br>检验检疫申请数据函<br>报关业务统计<br>检验检疫申请业务领                                        | 查询<br>统计         |                                               | 关单 🔒 打印通<br>编号                                               | 知书 2 批量申报<br>海关编号                        | ▲列表导出 ▲详情境内收发货/     | 時出<br>(1)<br>(1)<br>(1)<br>(1)<br>(1)<br>(1)<br>(1)<br>(1)<br>(1)<br>(1)           | 葡删除 ☑ 境内收发货人18位 | 提运单号     | 进出口                | 监管方式                       | 合同                               | 已选择0项<br><b>商品</b><br>数据!                  | □▼           |

| 举 | 例如卜,查到                 | 结果之后选:                   | 择打印报关单/打               | 「印通知书即」                | 기:                    |        |         |                                   |      |
|---|------------------------|--------------------------|------------------------|------------------------|-----------------------|--------|---------|-----------------------------------|------|
| 1 | (4) 首页 报关数据查           | 19 <b>0</b>              |                        |                        |                       |        |         |                                   | ÞÞ   |
| 0 | 化报关数据查询 (成色为美          | 色的字段无需联合时间查询,人           | 工清空射间框即可)              |                        |                       |        |         |                                   |      |
|   | 报关单类型 一般报关单            |                          | 企业类别                   | 报关申报单位                 |                       | 进出口标志  | 出口      |                                   |      |
|   | 报关单号                   |                          | 统一编号                   |                        |                       | 境内政发货人 | 海关十位编码成 | 18位社会信用代                          | 66   |
|   | 提运单号 12Y7F7.7.5.       |                          | 申报地海关                  |                        |                       | 是否结实   | a.      |                                   |      |
|   | 最近操作时间 2018-10-18      | 至2018-10-24              | 〇当天〇本周                 |                        |                       |        |         |                                   |      |
|   |                        | and for the state of the | Q                      |                        | di ili                |        |         |                                   |      |
|   | 打印报关单)(各打印通知书          | 3 土 批量申报 (土 列表           | 导出 🚺 洋情导出 💽 导入 🤇       | 11 BURR 🔽              |                       |        |         | Ex                                | 财料0项 |
|   | 统一编号                   | 海关编号                     | 境内收发货人                 | 境内收发货人18位              | 提运单号                  | 进出口    | 监管方式    | 合同                                | 商品   |
|   | E2018000011005275      | 531420.00.10757317       | <u>二世</u> 恭密工业(深圳)有限公司 | 91440300,000,000,0652R | 1ZY7F777 7777 7907B   |        | 一般贸易    | Y:***4201<br>8101507              | 1    |
|   | E201800C00005287       | 531420186                | 深圳市"。1947-194有限公司      | 91440300270213961U     | 1ZY7F777C775222907C   | *      | 一般贸易    | RJS <sup>vron</sup> 18<br>1017005 | 1    |
|   | E20180Cover ros. 35339 | 5314201                  | 深圳市世末皇上出口有限公司          | 91440300792000%80W     | 1ZY7F77767*****907D   |        | 一般贸易    | LC 1010-1<br>3                    | 2    |
|   | E201800C22**5213       | 531420180110707301       | 湖汕山山中西子有限公司            | 9143100056277 vv~3X    | 12Y7F7776, 1929, 307A | в      | 一般贸易    | パンシェニン18<br>1013CA0<br>1          | 1    |

注:如果按照以上操作查不到报关单,或者说打不了报关单,请确认是否进行了无卡注册,目前单一窗口 不支持无卡注册查询和打印,需要去当地电子口岸办理报关员卡或者操作员卡。具体如何办理,需要咨询 当地电子口岸。

## Part 2: 国际贸易单一窗口注册操作

参考资料下载:

- 中国国际贸易"单一窗口"标准版用户手册(货物申报篇)
   <u>http://www.singlewindow.cn/xzlm/2641.jhtml</u>
- 中国国际贸易"单一窗口"标准版用户手册(用户管理篇) http://www.singlewindow.cn/xzlm/2640.jhtml

### 单一窗口注册:

- 1、登陆: <u>https://www.singlewindow.cn/</u>
- 2、 点击界面中 的"立即 注册"字样进行注册操作

| 示贸易单一窗口<br>timal Trade Single Window | 中国国际<br>China Satemat | e    |
|--------------------------------------|-----------------------|------|
|                                      | 用户名                   | 1    |
|                                      | <b>田</b> 昭            |      |
| mr 6D                                | 验证明                   |      |
| 录                                    | 豐                     |      |
| 忘记雷码                                 | 60                    | 立即注意 |
| 巴 卡拉件下载                              | 质                     | 〇卡介  |

3、选择"企业用户注册"

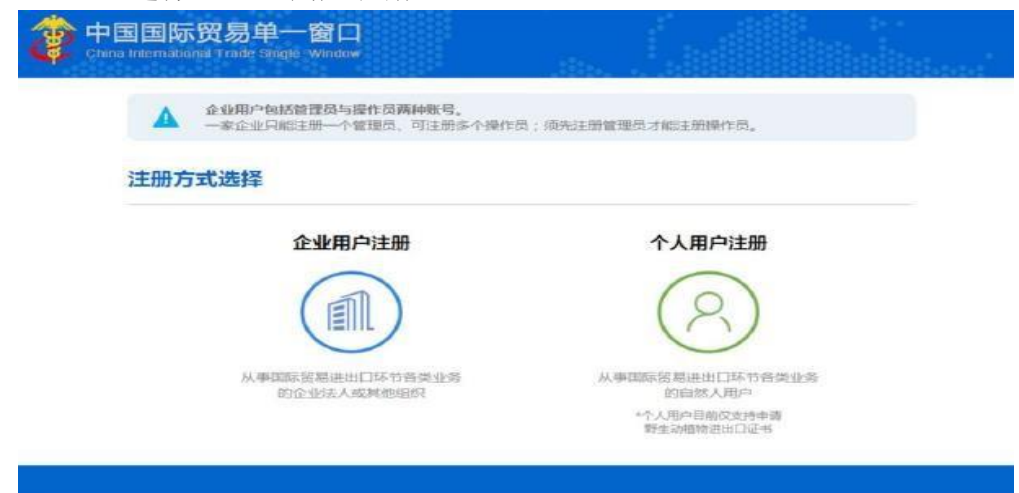

4、有卡用户:点击下图中的"有卡用户"注册按钮,进行快速注册

| 企业用户注册        |                          |                  |               |
|---------------|--------------------------|------------------|---------------|
|               |                          |                  |               |
|               |                          |                  |               |
| 24            | 有卡用户                     | 无卡用              | 户             |
| 持电子口岸I0<br>法人 | C卡的用户可抓卡快速注册<br>-卡可注册管理员 | 肾无IC卡<br>可以手工带入的 | 的用户<br>与式进行注册 |

5、在下图中输入介质密码,点击"登录"

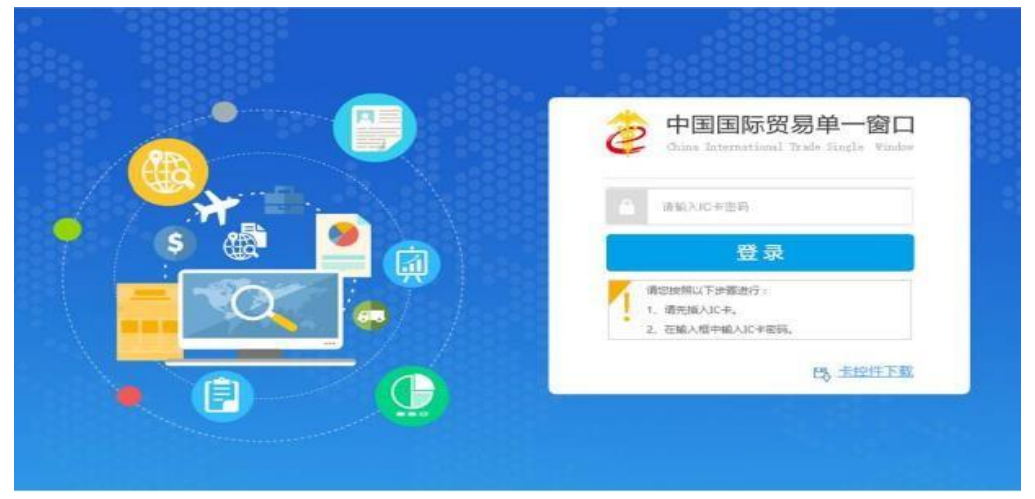

6、完成系统自动进入操作员注册界面

| <pre> verent verent ver</pre> |
|----------------------------------------------------------------------------------------------------|
|                                                                                                    |
|                                                                                                    |
| ····································                                                                                                    |
| Image: Image: Image                                       |
| E 操作员注册 E 操作员注册 I 编 《 · · · · · · · · · · · · · · · · · ·                                                                                                    |
| Image: Participation         Image: Participation                                                                                                    |
| Image: Image: Image                                       |
| ····································                                                                                                    |
| ( 注册成功<br>中国国际贸易单一窗口<br>( ) / 2000 / 2000 / 20     |
| *****         *****         *****         *****         *****         *****         *****         *****         *****         *****         *****         *****         *****         *****         *****         *****         *****         *****         ******         ******         ******         *******         ***********         ************************************                                                                                                    |
| · FFG.       · · · · · · · · · · · · · · · · · · ·                                                                                                    |
| (###825%) ####<br>################################                                                                                                    |
| ★####################################                                                                                                    |
| ▲ 注册成功<br>中国国际贸易单一窗口<br>Utras Statements of Field Windows                                                                                                    |
| ★ 注册成功<br>Characteristics Trade Stage Window                                                                                                    |
| ▲以王制<br>、注册成功<br>中国国际贸易单一窗口<br>Chees Resembling 3 Fode Single Window                                                                                                    |
| 、注册成功<br>中国国际贸易单一窗口<br>Charas exemptions of order Single Window                                                                                                    |
| Y、注册成功<br>中国国际贸易单一窗口<br>Unice secondadad Frank Single Window                                                                                                    |
| 、注册成功<br>中国国际贸易单一窗口<br>Chara seemateday 3 raite Garge Window                                                                                                    |
| 、 イエ/加 /火-ソ<br>中国国际贸易单一窗口<br>Chana lateometatanai J rade Balgie Window                                                                                                    |
| 中国国际资源理一家口<br>Chera letermited and Trade Stage Window                                                                                                    |
| 社員会成                                                                                                    |
| 注册完成                                                                                                    |
| 4.L.RG 70140                                                                                                    |
|                                                                                                    |
| 共直体注意され」                                                                                                    |
| 5元 <del>21</del> 35-1 <b>工</b> 的5 <b>76-71</b> :                                                                                                    |
| THE PERSON NEW YORK AND A DESCRIPTION OF A DESCRIPTION OF A                                                                                                    |

### Part 3: 深圳电子口岸购卡及入网业务简易指引

P.S.: 此指引仅针对深圳,仅供参考。各地详情请咨询当地电子口岸;在单一窗口上持卡注册后 才能查询、打印单据。

一、深圳电子口岸用户设备购买流程

1、使用搜狗或 QQ 浏览器输入网址: http://dzka.szhtxx.com, 登录到"电子口岸安全产品"购买 界面。

2、首次使用请点击网站右上角注册,填写用户信息。

3、输入用户名、密码、验证码后点击登录。

4、选择需购买的商品:"智能 IC 卡(法人卡)、智能 IC 卡(操作员)、智能 IC 卡(报关卡)、 读卡器、USBKEY",添加到购物车,填写购买信息,选择提货方式,点击结账。

5、读卡器(邮寄/自取)。

邮寄:通过物流公司送到您指定的收货地址;

自取地址:深圳市福田区梅林街道下梅林北环大道 7018 号深圳航天信息四楼。

其他设备请在市民中心制卡窗口领取。

请按上述流程操作购买设备,再选择网上办理或现场办理新入网业务。

二、深圳电子口岸新入网业务简易指引

(一)、网上办理:

登陆 www.szcport.cn 网站,进入"电子口岸制卡业务网上办理平台",提交业务申请数据,电子 口岸窗口进行受理确认,并办理相关制卡业务,企业可选择到深圳市行政服务大厅窗口现场领卡 或代邮寄至企业(到付),企业登陆平台可查询业务办理状态。

(二)、现场办理:

1、《组织机构代码证》复印件(已办理"三证合一"的企业需提供《营业执照》复印件);

2、报关员的有效身份证复印件;

- 3、《报关人员备案证明》复印件;
- 4、电子口岸法人卡和法人卡密码;
- 5、法人授权委托书原件(经办人是企业法人的无需提供);
- 6、经办人有效身份证原件和复印件。

## Part 4: 相关税务公告及公告解读

#### 国家税务总局

# 关于出口企业申报出口退(免)税免予提供纸质出口货物报关单 的公告

#### 国家税务总局公告2015年第26号

【字体: 大 中 小】 打印本页

为加强出口退税工作,更好地支持外贸发展,服务出口企业,税务总局决定,出口企业或其他单位(以下简称 出口企业)申报出口退(免)税及相关业务时,免予提供纸质出口货物报关单(出口退税专用及其他联次,以下统 称纸质报关单)。具体公告如下。

一、2015年5月1日(含5月1日,以海关出口报关单电子信息注明的出口日期为准)以后出口的货物,出口企业 申报出口退(免)税及相关业务时,免予提供纸质报关单。但申报适用启运港退税政策的货物除外。

二、兔予提供纸质报关单后,出口企业申报办理上述货物出口退(免)税及相关业务时,原规定根据纸质报关 单项目填写的申报内容,改按海关出口报关单电子信息对应项目填写,其申报的内容,视同申报海关出口报关单对 应电子信息。

三、主管税务机关在审批免予提供纸质报关单的出口退(免)税申报时,必须在企业的申报数据与对应的海关 出口货物报关单电子数据核对无误后,方可办理。

特此公告。

国家税务总局 2015年4月28日

| English          |           |                         |      |      |               | 客户端          | 微博   | 微信         | AN |
|------------------|-----------|-------------------------|------|------|---------------|--------------|------|------------|----|
| -<br>+ 4 si - 16 | E Ri      | 见务息。<br>anatan of Taxan |      |      | 词输入关<br>本站热词: | 提字<br>曾改增 於曾 | 關小微包 | 12 出口追税 便能 |    |
| 总局根              | 眖         | 信息公开                    | 新闻发布 | 税收政策 | 纳税服务          | 税务           | 视频   | 互动         | 交流 |
| 您所在的位置。 7        | 作項 > 税收政) | 第 > 政策解決                |      |      |               |              |      |            |    |

### 关于《国家税务总局关于出口企业申报出口退(免)税免予提供 纸质出口货物报关单的公告》的政策解读

2015年04月30日 来源: 国家税务总局办公厅 【字体: 大 中 小】 打印本页

为简化手续,提高工作效率,加快由口退税进度,支持外贸发展,税务总局制发了《国家税务总局关于由口企 业申报出口退(免)税免予提供纸质出口货物报关单的公告》(以下简称《公告》),现对《公告》主要内容解读 如下:

一、由口日期在2015年5月1日(含5月1日)后的由口货物,除启运港退税政策的货物外,由口企业或其他单位 在办理由口退(免)税相关业务时,不需再提供由口货物报关单(由口退税专用及其他联次,以下统称纸质报关 单)。

出口日期以海关出口报关单电子信息注明的出口日期为准。

出口退(兔)税相关业务包括出口退(兔)税申报、免税申报、免税核销、出口退税相关证明开具等原规定提 供出口货物报关单的业务.

二、出口企业申报办理免予提供纸质报关单出口货物的出口退(免)税及相关业务,在填写相应申报表时,原 规定根据纸质报关单项目填写的申报内容,改按海关出口报关单电子信息对应项目填写,企业申报的内容,视同申 报海关出口报关单电子信息,

三、税务机关将企业申报数据与对应海关电子信息核对无误后,方可审批出口退(免)税.